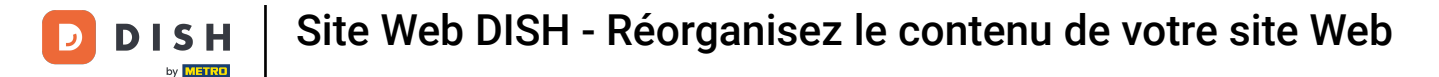

#### Réorganisez votre contenu sur votre site web DISH. Cliquez sur « Conception et contenu » .

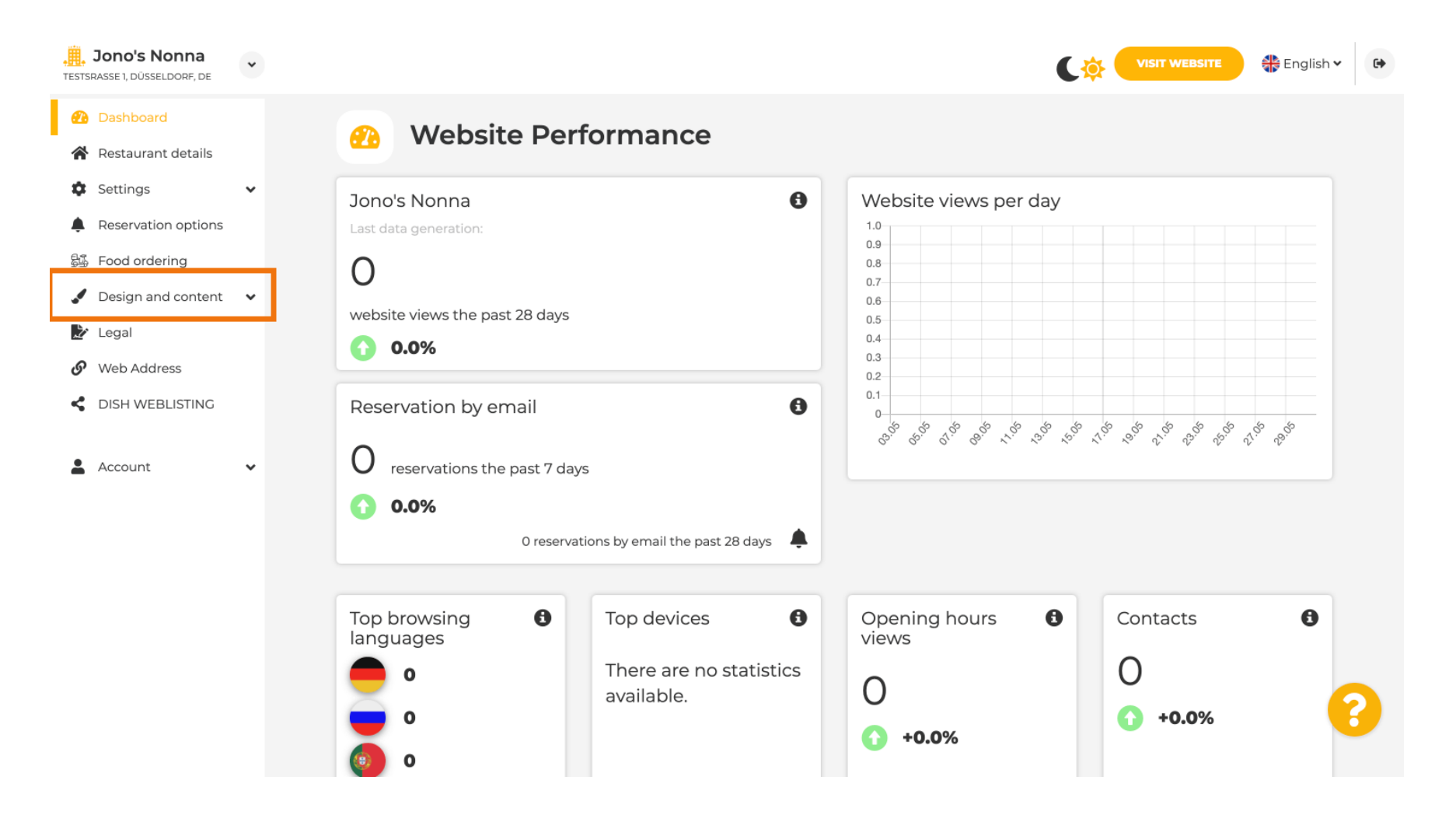

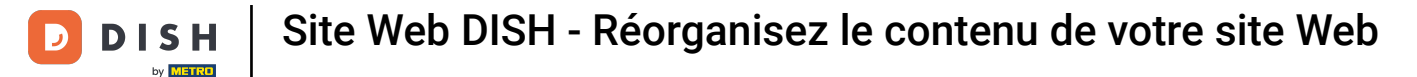

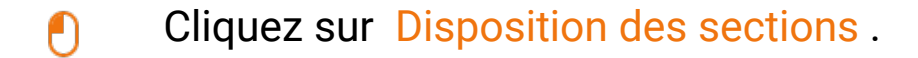

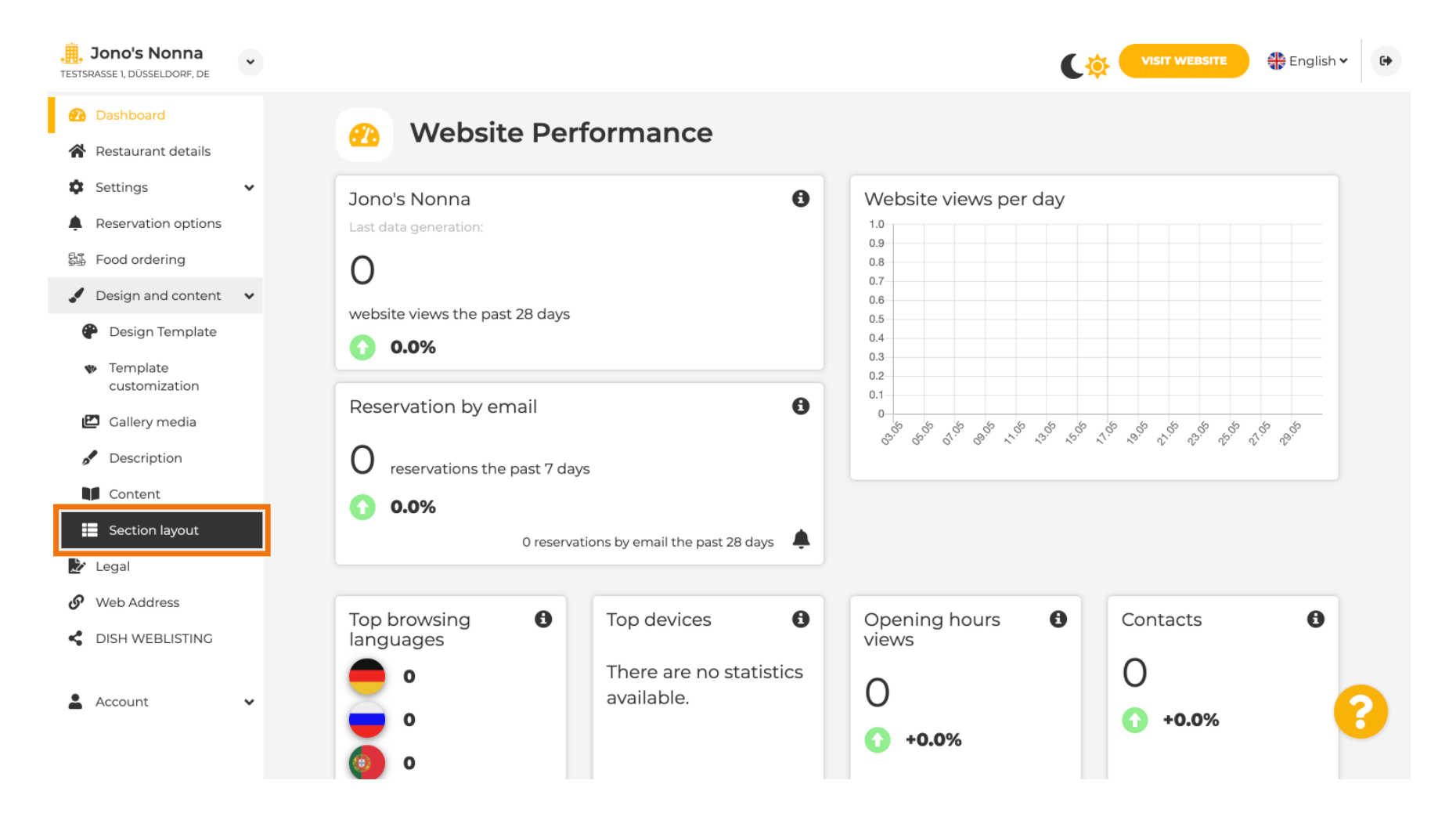

#### Le site web affichera toutes les sections que vous avez activées et désactivées. Remarque : si elles ne sont pas activées, elles seront grisées.

📕 Jono's Nonna \* VISIT WEBSITE 🏶 English 🗸 • TESTSRASSE 1, DÜSSELDORF, DE Dashboard **Section Layout** Restaurant details Settings × This is how the content on your website is layed out currently. Change the layout of your website by dragging the sections. Reservation options S Food ordering **A** Design and content 🛛 🗸 Pesign Template 7 # ↑ ↓ Description Template customization 🖆 Gallery media # ↑ ↓ Мар Description Z Content # ↑ ↓ Food Order Section lavout 🏒 Legal H 1 J **Reservation Widget** Z Web Address dish weblisting H 1 L 2 French Account ~ ? 7 H 1 L **Opening hours** 

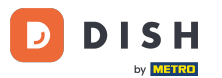

Site Web DISH - Réorganisez le contenu de votre site Web

Cliquez sur la zone en surbrillance suivante pour glisser-déposer votre section et modifier sa position. Remarque : l'en-tête et le pied de page sont grisés, verrouillés et inamovibles. L'en-tête est toujours positionné en haut et le pied de page en bas.

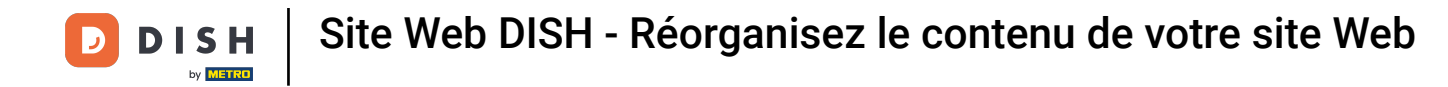

| Jono's Nonna<br>TESTSRASSE 1, DÜSSELDORF, DE                        | • | <b>《</b> 李】                                                                                                    | VISIT WEBSITE 🕀 English | • |
|---------------------------------------------------------------------|---|----------------------------------------------------------------------------------------------------|-------------------------|---|
| <ul><li>Dashboard</li><li>Restaurant details</li></ul>              |   | Section Layout                                                                                                    |                         |   |
| Settings                                                            | * | This is how the content on your website is layed out currently. Change the layout of your website by dragging the sections. |                         |   |
| Reservation options Food ordering                                   |   |                                                                                                    |                         |   |
| Design and content                                                  | * | Header                                                                                                    |                         |   |
| <ul> <li>Design Template</li> <li>Template customization</li> </ul> |   | Description                                                                                                    | C.                      |   |
| Gallery media                                                       |   | іі ↑↓ Мар                                                                                                    | ⊡"                      |   |
| Content                                                             |   | III ↑↓ Food Order                                                                                                    | Z <sup>a</sup>          |   |
| Legal Web Address                                                   |   | II ↑ ↓ Reservation Widget                                                                                                   | C.                      |   |
| CISH WEBLISTING                                                     |   | II ↑↓ French                                                                                                    | C.                      |   |
| Account                                                             | ~ | III 1 J Opening hours                                                                                                    | C"                      | 8 |
|                                                                     |   |                                                                                                    |                         |   |

**DISH** Site Web DISH - Réorganisez le contenu de votre site Web

## Sa position a été modifiée.

D

| <b>, Jono's Nonna</b><br>TESTSRASSE 1, DÜSSELDORF, DE               | • | C.☆                                                                                                    | VISIT WEBSITE English V              | ¢ 🗘 |
|---------------------------------------------------------------------|---|----------------------------------------------------------------------------------------------------|--------------------------------------|-----|
| <ul><li>Dashboard</li><li>Restaurant details</li></ul>              |   | Section Layout                                                                                                    |                                      |     |
| <ul><li>Settings</li><li>Reservation options</li></ul>              | ~ | This is how the content on your website is layed out currently. Change the layout of your website by dragging the sections. |                                      |     |
| 歸 Food ordering                                                     | ~ | A Header                                                                                                    | This section always stays at the top |     |
| <ul> <li>Design Template</li> <li>Template customization</li> </ul> |   | ≣ ↑↓ Мар                                                                                                    | ⊡"                                   |     |
| <ul><li>Gallery media</li><li>Description</li></ul>                 |   | III ↑ ↓ Food Order                                                                                                    | ď                                    |     |
| Content                                                             |   | II ↑ ↓ Description                                                                                                    | C.                                   |     |
| <ul><li>Legal</li><li>Web Address</li></ul>                         |   | III ↑ ↓ Reservation Widget                                                                                                  | C <sup>a</sup>                       |     |
| DISH WEBLISTING                                                     |   | III ↑ ↓ French                                                                                                    | ď                                    |     |
| Account                                                             | · | III ↑↓ Opening hours                                                                                                    | C"                                   | 6   |

### Cliquez sur les flèches suivantes pour positionner votre section plus haut ou plus bas.

| <b>Jono's Nonna</b><br>TESTSRASSE 1, DÜSSELDORF, DE                 | • | C 🌞                                                                                                    | VISIT WEBSITE | 6 |
|---------------------------------------------------------------------|---|----------------------------------------------------------------------------------------------------|---------------|---|
| <ul><li>Dashboard</li><li>Restaurant details</li></ul>              |   | Section Layout                                                                                                    |               |   |
| Settings                                                            | ~ | This is how the content on your website is layed out currently. Change the layout of your website by dragging the sections. |               |   |
| Food ordering                                                       |   | A Honder                                                                                                    |               |   |
| Design and content                                                  | * |                                                                                                    |               |   |
| <ul> <li>Design Template</li> <li>Template customization</li> </ul> |   | іі ↑↓ Мар                                                                                                    | C'            |   |
| Gallery media                                                       |   | iii ↑↓ Food Order                                                                                                    | ß             |   |
| Content                                                             |   | Description                                                                                                    | C'            |   |
| Legal                                                               |   | II ↑ ↓ Reservation Widget                                                                                                   | Ľ             |   |
| <ul> <li>Web Address</li> <li>DISH WEBLISTING</li> </ul>            |   | ii ↑↓ French                                                                                                    | Ľ'            |   |
| Account                                                             | ~ | III ↑↓ Opening hours                                                                                                    | C'            | 3 |
|                                                                     |   |                                                                                                    |               |   |

**DISH** Site Web DISH - Réorganisez le contenu de votre site Web

Ð

D

Cliquez sur la zone en surbrillance suivante pour être redirigé vers la page d'édition de la section sélectionnée.

| <b>Jono's Nonna</b><br>TESTSRASSE 1, DÜSSELDORF, DE                                    | • | C 🔅 🕻                                                                                                    | VISIT WEBSITE                             | • |
|----------------------------------------------------------------------------------------|---|----------------------------------------------------------------------------------------------------|-------------------------------------------|---|
| <ul><li>Dashboard</li><li>Restaurant details</li></ul>                                 |   | Section Layout                                                                                                    |                                           |   |
| <ul><li>Settings</li><li>Reservation options</li></ul>                                 | * | This is how the content on your website is layed out currently. Change the layout of your website by dragging the sections. |                                           |   |
| <ul> <li>Food ordering</li> <li>Design and content</li> <li>Design Template</li> </ul> | ¥ | Header                                                                                                    | This section always stays at the top      |   |
| <ul> <li>Design Template</li> <li>Template<br/>customization</li> </ul>                |   | III ↑ ↓ Description                                                                                                    | ď                                         |   |
| <ul><li>Gallery media</li><li>Description</li></ul>                                    |   | іі ↑↓ Мар                                                                                                    | C'                                        |   |
| Content                                                                                |   | III ↑ ↓ Food Order                                                                                                    | C'                                        |   |
| Legai     Web Address     DISH WEBLISTING                                              |   | Reservation Widget     French                                                                                               | La la la la la la la la la la la la la la |   |
| Account                                                                                | * | ii ↑↓ Opening hours                                                                                                    | Ľ                                         | 2 |
|                                                                                        |   |                                                                                                    |                                           | • |

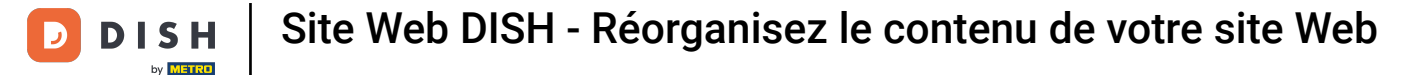

Dans notre cas, nous avons cliqué sur Description du site Web et avons été redirigés vers la page d'édition de notre section sélectionnée.

| Jono's Nonna<br>stsrasse 1, düsseldorf, de                                                                          | * |                                                                                                    | 1 🗸 |
|----------------------------------------------------------------------------------------------------|---|----------------------------------------------------------------------------------------------------|-----|
| <ul> <li>Dashboard</li> <li>Restaurant details</li> <li>Settings</li> </ul>                                         | ~ | Website Description                                                                                                    |     |
| <ul> <li>Reservation options</li> <li>Food ordering</li> <li>Design and content</li> <li>Design Template</li> </ul> | ~ | Welcome title         A greeting to your visitors, this appears on the top of your website       Welcome to Italian cuisine                                                                                                    |     |
| <ul> <li>Template customization</li> <li>Gallery media</li> <li>Description</li> <li>Content</li> </ul>             |   | <b>Meta Description</b><br>The meta description is an HTML attribute that provides a brief<br>summary of a web page, which is often displayed on search engines<br>such as Google.                                                                                                    |     |
| <ul> <li>Section layout</li> <li>Legal</li> <li>Web Address</li> <li>DISH WEBLISTING</li> <li>Account</li> </ul>    | ~ | <ul> <li>Automatic</li> <li>Automatic</li> <li>The easiest way to manage your website description and tagline. Let our algorithms write the search engine optimised description for you! Based on the information you provided us, our artificial intelligence will generate the text! Learn more about SEO on our FAQs.</li> <li>Manual Manually enter the main description text and tagline or edit the the text of the main description text and tagline or edit the service rapide et amical ainsi que de nombreux événements et programmes. nn Goûtez notre cuisine casher. En raison de vos</li> </ul> |     |

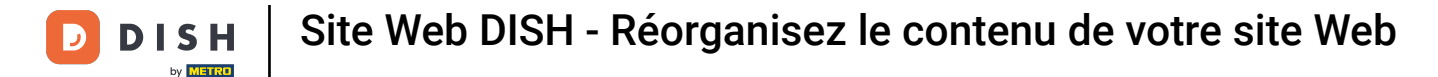

Chaque galerie sera affichée individuellement et déplacée séparément afin que chacune d'entre elles puisse apparaître exactement là où vous le souhaitez.

| Jono's Nonna<br>TESTSRASSE 1, DÜSSELDORF, DE                        | • |        |                    | 🛟 English 🗸 | 6 |
|---------------------------------------------------------------------|---|--------|--------------------|-------------|---|
| <ul><li>Dashboard</li><li>Restaurant details</li></ul>              |   | II † ↓ | Description        | ď           |   |
| <ul><li>Settings</li><li>Reservation options</li></ul>              | * | II † J | Мар                | C.          |   |
| <ul><li>Food ordering</li><li>Design and content</li></ul>          | * | # † ↓  | Food Order         | Ľ″          |   |
| <ul> <li>Design Template</li> <li>Template customization</li> </ul> |   | 11 † ↓ | Reservation Widget |             |   |
| <ul><li>Gallery media</li><li>Description</li></ul>                 |   | II † ↓ | French             | Ľ           |   |
| Content                                                             |   | H † ↓  | Opening hours      | D,          |   |
| <ul> <li>Legal</li> <li>Web Address</li> </ul>                      |   | II † ↓ | Payment options    | ď           |   |
| <ul> <li>DISH WEBLISTING</li> <li>Account</li> </ul>                | ¥ | # † ↓  | New album          | ß           |   |
|                                                                     |   |        | Galleries          | ď           | 5 |

### 6 Si vous créez une nouvelle galerie, elle apparaîtra dans la section Galeries.

| Jono's Nonna<br>Testsrasse 1, düsseldorf, de   | • |        |                    | 🏶 English 🗸 🕻 | • |
|------------------------------------------------|---|--------|--------------------|---------------|---|
| Dashboard                                      |   |        | Reservation widget | 6             |   |
| 😭 Restaurant details                           |   | B T L  | French             | E.            |   |
| Settings                                       | ~ |        |                    |               |   |
| Reservation options                            |   |        | Opening hours      | 12            |   |
| 歸 Food ordering                                |   |        |                    |               |   |
| 🖌 Design and content                           | ~ |        | Payment options    | 12            |   |
| 🕐 Design Template                              |   |        | Payment options    |               |   |
| <ul> <li>Template<br/>customization</li> </ul> |   | II † ↓ | New album          | C'            |   |
| 🖾 Gallery media                                |   | _      |                    |               |   |
| 🦻 Description                                  |   |        | Galleries          | ⊡"            |   |
| Content                                        |   |        |                    |               |   |
| Section layout                                 |   |        | Menu               |               |   |
| 🏂 Legal                                        |   |        |                    |               |   |
| Web Address                                    |   |        | About Us           | <b>P</b>      |   |
| CISH WEBLISTING                                |   |        |                    |               |   |
| •                                              |   | H T I  | Events             |               |   |
| Account                                        | ~ |        |                    |               |   |
|                                                |   |        | Vouchers           | ď             |   |

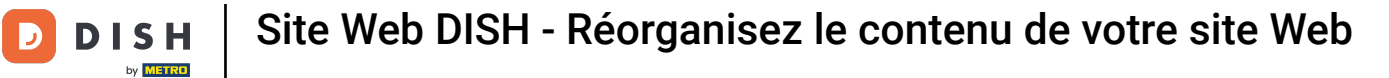

# Cliquez sur ENREGISTRER .

| , <b>Jono's Nonna</b><br>TESTSRASSE 1, DÜSSELDORF, DE | * |                                                            | VISIT WEBSITE English V                                        |
|-------------------------------------------------------|---|------------------------------------------------------------|----------------------------------------------------------------|
| 🕐 Dashboard                                           |   | ii ↑↓ Menu                                                 | 2                                                              |
| Restaurant details                                    |   |                                                            |                                                                |
| Settings                                              | ~ | ii ↑↓ About Us                                             | C"                                                             |
| Reservation options                                   |   |                                                            |                                                                |
| 郧 Food ordering                                       |   | ii ↑ ↓ Events                                              | G.                                                             |
| 🖌 Design and content                                  | ~ |                                                            |                                                                |
| Pesign Template                                       |   | iii ↑ ↓ Vouchers                                           | C"                                                             |
| Template<br>customization                             |   |                                                            |                                                                |
| 🖆 Gallery media                                       |   | ii ↑ ↓ Services                                            | Z"                                                             |
| 🥒 Description                                         |   |                                                            |                                                                |
| Content                                               |   | III ↑ ↓ Review Feedback                                    | G.                                                             |
| Section layout                                        |   |                                                            |                                                                |
| 🏂 Legal                                               |   | II ↑ ↓ Contact Form                                        | C'                                                             |
| 🚱 Web Address                                         |   |                                                            |                                                                |
| CISH WEBLISTING                                       |   | Footer                                                     |                                                                |
| Account                                               | ~ | H save                                                     |                                                                |
|                                                       |   | Designed by Hospitality Digital GmbH. All rights reserved. | Imprint   FAQ   Terms of Use   Data Privacy   Privacy Settings |

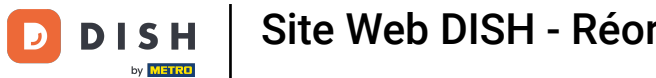

Les modifications ont été enregistrées.

| <b>Jono's Nonna</b><br>TESTSRASSE 1, DÜSSELDORF, DE | * |                                                                                                   | VISIT WEBSITE English 🗸               | •    |
|-----------------------------------------------------|---|---------------------------------------------------------------------------------------------------|---------------------------------------|------|
| 🕐 Dashboard                                         |   | Section Lavout                                                                                    | ✓ New order of the blocks is saved.   | ×    |
| 😭 Restaurant details                                |   | Section Layout                                                                                    | of these entered the blocks is sound. | - 22 |
| Settings                                            | ~ | This is how the content on your website is layed out currently. Change the layout of your website | by dragging the sections.             |      |
| Reservation options                                 |   |                                                                                                   |                                       |      |
| 歸 Food ordering                                     |   | A Header                                                                                          |                                       |      |
| 🖌 Design and content                                | ~ | neauer                                                                                            |                                       |      |
| P Design Template                                   |   |                                                                                                   | -                                     |      |
| <ul> <li>Template</li> <li>customization</li> </ul> |   |                                                                                                   |                                       |      |
| 🖸 Gallery media                                     |   | іі ↑↓ Мар                                                                                         |                                       |      |
| Description                                         |   |                                                                                                   |                                       |      |
| Content                                             |   | III ↑ ↓ Food Order                                                                                |                                       |      |
| Section layout                                      |   |                                                                                                   |                                       |      |
| 達 Legal                                             |   | III ↑ ↓ Reservation Widget                                                                        |                                       |      |
| 🔗 Web Address                                       |   |                                                                                                   |                                       |      |
| CISH WEBLISTING                                     |   | ii ↑ ↓ French                                                                                     | C"                                    |      |
|                                                     |   |                                                                                                   |                                       |      |
| Account                                             | ~ | III ↑ ↓ Opening hours                                                                             | c 🧲                                   |      |
|                                                     |   |                                                                                                   |                                       |      |
|                                                     |   |                                                                                                   |                                       |      |

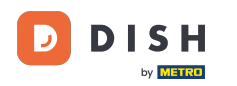

Cliquez sur VISITER LE SITE WEB pour afficher les modifications apportées aux sections de votre site Web DISH.

| ESTSRASSE 1, DÜSSELDORF, DE                         | * |                                                                                                    |                                     | • |
|-----------------------------------------------------|---|----------------------------------------------------------------------------------------------------|-------------------------------------|---|
| 🕐 Dashboard                                         |   | Section Lavout                                                                                      | ✔ New order of the blocks is saved. | × |
| 倄 Restaurant details                                |   | Section Layout                                                                                      |                                     |   |
| Settings                                            | ~ | This is how the content on your website is layed out currently. Change the layout of your website l | by dragging the sections.           |   |
| Reservation options                                 |   |                                                                                                    |                                     |   |
| 🕰 Food ordering                                     |   | A Header                                                                                            |                                     |   |
| 🖌 Design and content                                | ~ | header                                                                                              |                                     |   |
| 🕐 Design Template                                   |   |                                                                                                    | r <sup>2</sup>                      |   |
| <ul> <li>Template</li> <li>customization</li> </ul> |   |                                                                                                    |                                     |   |
| 🖾 Gallery media                                     |   | іі ↑↓ Мар                                                                                           |                                     |   |
| Description                                         |   |                                                                                                    |                                     |   |
| Content                                             |   | ii ↑ ↓ Food Order                                                                                   |                                     |   |
| Section layout                                      |   |                                                                                                    |                                     |   |
| 達 Legal                                             |   | III ↑ ↓ Reservation Widget                                                                          | Z"                                  |   |
| 🔗 Web Address                                       |   |                                                                                                    |                                     |   |
| CIISH WEBLISTING                                    |   | ii ↑ ↓ French                                                                                       | C"                                  |   |
|                                                     |   |                                                                                                    |                                     |   |
| La Account                                          | * | III ↑ ↓ Opening hours                                                                               | c 🥝                                 |   |
|                                                     |   |                                                                                                    |                                     |   |
|                                                     |   |                                                                                                    |                                     |   |

**DISH** Site Web DISH - Réorganisez le contenu de votre site Web

### i

D

#### C'est tout. Vous avez terminé.

| <b>, jono's Nonna</b><br>TESTSRASSE 1, DÜSSELDORF, DE | * |                                                                                                   | VISIT WEBSITE 🖶 English 🗸 🚱         |
|-------------------------------------------------------|---|---------------------------------------------------------------------------------------------------|-------------------------------------|
| 🕐 Dashboard                                           |   | - Section Lawout                                                                                  | ✓ New order of the blocks is saved. |
| 😭 Restaurant details                                  |   | Section Layout                                                                                    |                                     |
| Settings                                              | ~ | This is how the content on your website is layed out currently. Change the layout of your website | by dragging the sections.           |
| Reservation options                                   |   |                                                                                                   |                                     |
| 鄙 Food ordering                                       |   | A Header                                                                                          |                                     |
| 🖌 Design and content                                  | ~ |                                                                                                   |                                     |
| Pesign Template                                       |   |                                                                                                   | 12 <sup>8</sup>                     |
| <ul> <li>Template<br/>customization</li> </ul>        |   |                                                                                                   |                                     |
| 🖾 Gallery media                                       |   | іі ↑↓ Мар                                                                                         | C'                                  |
| S Description                                         |   |                                                                                                   |                                     |
| Content                                               |   |                                                                                                   | C"                                  |
| Section layout                                        |   |                                                                                                   |                                     |
| 達 Legal                                               |   | Reservation Widget                                                                                | C"                                  |
| <ul> <li>Web Address</li> </ul>                       |   |                                                                                                   |                                     |
| CISH WEBLISTING                                       |   | III ↑ ↓ French                                                                                    | C.                                  |
| Account                                               | ~ |                                                                                                   | c ?                                 |
|                                                       |   |                                                                                                   |                                     |

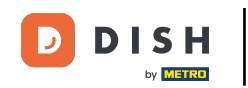

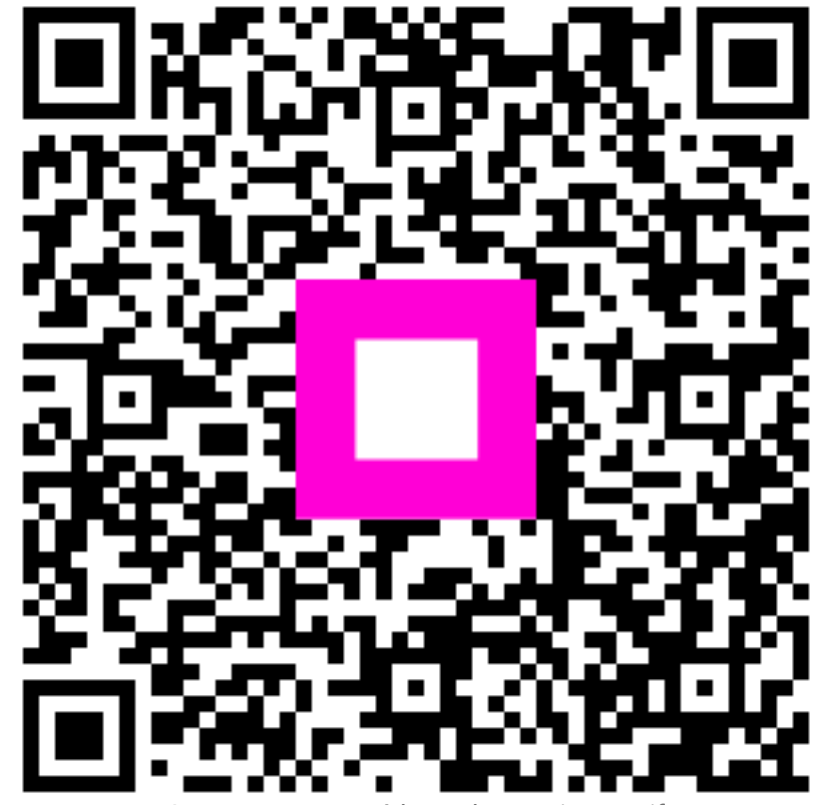

Scannez pour accéder au lecteur interactif